# Nuovo processo di presentazione della domanda di laurea on-line

| Presentazione della domanda di laurea                       | 2 |
|-------------------------------------------------------------|---|
| Dati della tesi                                             | 4 |
| Docente relatore                                            | 5 |
| Stampa Domanda di Laurea                                    | 7 |
| Processo di completamento della tesi e inserimento allegati | 8 |
| Gestione allegati della tesi                                |   |
| Stato di approvazione dell'allegato definitivo              |   |

#### PRESENTAZIONE DELLA DOMANDA DI LAUREA

| Area Riservata           |                                                                                                    |
|--------------------------|----------------------------------------------------------------------------------------------------|
| Logout                   |                                                                                                    |
| Cambia Password          |                                                                                                    |
| Altre Carriere           |                                                                                                    |
| Scelta della comunità    | 2.                                                                                                    |
| Comunità Di Ateneo       | La domanda di laurea deve essere presentata online                                                                                   |
| Bacheca                  | accedendo al sistema dei <u>Servizi Online</u> , quindi cliccando sul voce di menu: Laurea -> Conseguimento titolo ( <i>fig.01</i> ) |
| Documenti                |                                                                                                    |
| Forum                    | N CAP N O                                                                                                    |
| < Laurea                 | O DIFU                                                                                                    |
| Conseguimento Titolo     | DE TIAE SIL                                                                                                    |
| Registrazione AlmaLaurea |                                                                                                    |
| Figura 1                 |                                                                                                    |

Cliccare sul pulsante "Procedi con il processo di conseguimento titolo" per iniziare il processo di compilazione della domanda. In questa fase si potrà scegliere la sessione di laurea e inserire i dati della propria tesi di laurea, precedentemente concordata con il relatore. (*fig.02*)

#### Bacheca conseguimento titolo

Selezionare l'operazione da eseguire.

| Corso di studio | INTERPRETARIATO E TRADUZIONE |
|-----------------|------------------------------|
| Matricola       |                              |
| Cognome         |                              |
| Nome            |                              |
| studente        |                              |
| Studente        |                              |

Non sono stati presentati né la domanda di conseguimento titolo né la tesi.

Procedi con il processo di conseguimento titolo Registrazione ad AlmaLaurea Stampa modulo autorizzazione fotografo personale

#### Figura 2

La schermata successiva è riepilogativa delle pagine che saranno proposte durante il processo. Cliccando sul pulsante "Conseguimento titolo" si comincia il processo di inserimento dei dati, a partire dalla selezione della sessione/appello di laurea. (*fig.03*)

#### Conseguimento titolo

Attraverso le pagine seguenti sarà possibile effettuare l'inserimento della domanda conseguimento di laurea

| Attività                                                       | Sezione                                | Info | Stato |
|----------------------------------------------------------------|----------------------------------------|------|-------|
| A - Scelta sessione e appello                                  |                                        | 0    | 8     |
|                                                                | Scelta sessione e appello              |      | 8     |
|                                                                | Inserimento di informazioni aggiuntive |      | P     |
| B - Questionari richiesti prima della conferma dell'ammissione |                                        | 0    | Ģ     |
|                                                                | Selezione questionario da compilare    |      | P     |
| C - Inserimento informazioni della tesi di laurea              |                                        | 0    | P     |
|                                                                | Informazioni tesi di laurea            |      | 8     |
|                                                                | Gestione scelta Tesi                   |      | P     |
|                                                                | Elenco delle tipologie dei relatori    |      | ß     |
| D - Conferma finale di inserimento informazioni domanda e tesi |                                        | 0    | P     |
|                                                                | Conferma                               | 6    | Ģ     |

Le date degli appelli proposte sono meramente indicative del periodo delle sedute vere e proprie, che saranno stabilite e comunicate solo in seguito, una volta ricevute e controllate tutte le domande di laurea dei corsi di studio. Selezionare la data e proseguire cliccando sul tasto "Avanti". Nel caso fossero presenti più appelli sarà possibile selezionarne uno solo. (*fig.04*)

Figura 3

| al                             | 1/08/2019                                                            | DI LUGLIO DEIIA SESSIONE ESAME DI LAUREA 2018/2019 SES        | SIONE ESTIVA dai | 01/06/2019 |
|--------------------------------|----------------------------------------------------------------------|---------------------------------------------------------------|------------------|------------|
| Appello                        | Anno accademico                                                      | Sessione                                                      | Data             | Dettaglio  |
| APPELLO FITTIZIO DI LUGLIO     | 2018/2019                                                            | ESAME DI LAUREA 2018/2019 SESSIONE ESTIVA                     | 07/07/2019       | Visualizza |
| Annallit 🔷 An                  |                                                                      |                                                               |                  |            |
| Appelli* O1/                   | )<br>Dello APPELLO FITTIZIO I<br>09/2019 al 31/12/2019               | DI NOVEMBRE della sessione ESAME DI LAUREA 2018/2019          | SESSIONE AUTUR   | NALE dal   |
| Appelli* O1/<br>01/<br>Appello | bello APPELLO FITTIZIO I<br>09/2019 al 31/12/2019<br>Anno accademico | DI NOVEMBRE della sessione ESAME DI LAUREA 2018/2019 Sessione | SESSIONE AUTUN   | NALE dal   |

Indietro Ava

Figura 4

### Dati della tesi

### Deposito titolo tesi Inserire i dati relativi al titolo della tesi. Titolo tesi-Il testo può essere lungo al massimo 4000 caratteri Titolo tesi\* Il testo può essere lungo al massimo 4000 caratteri Titolo tesi in lingua\* Il testo può essere lungo al massimo 4000 caratteri Abstract tesi la Il testo può essere lungo al massimo 4000 caratteri Abstract tesi in lingua Lingua tesi\* -Lingua di discussione della tesi\* Attività didattica\* **Opzioni** Almalaurea\* Autorizza la pubblicazione del curriculum 0 Non autorizza la pubblicazione 0 Posizione mancante 0 0 Dichiarazione sostitutiva Indietro Avanti

Figura 5

A questo punto è necessario inserire i dati della tesi di laurea; alcuni sono obbligatori (indicati con \*) altri opzionali, ma le Facoltà suggeriscono di inserire di tutti i dati, al fine di poter catalogare nel miglior modo possibile gli elaborati degli studenti.

Il **titolo della tesi** in italiano e in lingua è <u>obbligatorio</u>, mentre l'**abstract** in italiano e in lingua è <u>opzionale</u>.

La **lingua tesi** *è la lingua in cui è scritto principalmente l'elaborato,* mentre la **lingua di discussione della tesi** *è la lingua in cui si esporrà la dissertazione.* Queste informazioni sono <u>obbligatorie</u> nei modi definiti dalla propria Facoltà (le due lingue possono coincidere o meno).

È <u>obbligatorio</u> indicare l'**attività didattica** (ossia l'insegnamento) con la quale si vuole elaborare la propria tesi e la preferenza Almalaurea.

Cliccare sul pulsante "Avanti", dopo aver compilato i campi richiesti. (*fig.05*)

#### Docente relatore

Cliccare sul pulsante "Aggiungi" per inserire il docente relatore, che deve essere stato precedentemente contattato e con il quale bisogna aver preventivamente concordato la tesi di laurea. (*fig.06*)

#### Elenco relatori

Verificare i relatori indicati per la tesi.

| Primo relatore       Figura 6         Figura 6       Serire i dati per cercare il relatore della tesi.         Ricerca relatore       Cercare il docente inserence almeno tre lettere nel campo ricerca, quindi cliccare s pulsante "Avanti" (fig.07).         Indietro       Avanti         Figura 7       Tra i risultati proposti selezionare docente relatore quindi prosegui cliccando sul pulsante "Avanti" (fig.08) | Tipo relatore                                                                                                  |                     | Azioni                                                                   |
|----------------------------------------------------------------------------------------------------|----------------------------------------------------------------------------------------------------|---------------------|--------------------------------------------------------------------------|
| Figura 6   serire i dati per cercare il relatore della tesi.   Ricerca relatore   cognome   Cognome   Figura 7   Indietro   Figura 7   Tra i risultati proposti selezionare docente relatore quindi prosegui cliccando sul pulsante "Avanti" (fig.08)                                                                                                    | Primo relatore                                                                                                 |                     | Aggiungi                                                                 |
| serire i dati per cercare il relatore della tesi. Ricerca relatore Cognome Cognome Figura 7 Relatori Docenti Ocenti Figura 7 Tra i risultati proposti selezionare docente relatore quindi prosegui cliccando sul pulsante "Avanti (fig.08)                                                                                                    | . //                                                                                                    | Figura 6            |                                                                          |
| serire i dati per cercare il relatore della tesi.  Ricerca relatore Cognome Cognome Figura 7 Cercare il docente inserence almeno tre lettere nel campo ricerca, quindi cliccare s pulsante "Avanti" (fig.07).                                                                                                    |                                                                                                    |                     |                                                                          |
| serire i dati per cercare il relatore della tesi.  Ricerca relatore Cognome Cognome Figura 7  Relatori Docenti Ocenti Cognome Figura 7  Tra i risultati proposti selezionare docente relatore quindi proseguit cliccando sul pulsante "Avanti (fig.08)                                                                                                    | No. Se                                                                                                    | Call                | FN SA                                                                    |
| Ricerca relatore       Cognome       Cercare il docente inserend almeno tre lettere nel campo ricerca, quindi cliccare si pulsante "Avanti" (fig.07).         Indietro       Avanti         Figura 7       Figura 7         Relatori       Tra i risultati proposti selezionare docente relatore quindi proseguin cliccando sul pulsante "Avanti" (fig.08)                                                                 | serire i dati per cercare il r                                                                                 | elatore della tesi. |                                                                          |
| Cognome     Indietro   Avanti   Figura 7     Relatori     Docenti     Orgenti     Tra i risultati proposti selezionare docente relatore quindi prosegui cliccando sul pulsante "Avanti" (fig.08)                                                                                                    | Ricerca relatore                                                                                               |                     | Cercare il docente inserenc                                              |
| Cognome       ricerca, quindi cliccare s         pulsante "Avanti" (fig.07).         Indietro       Avanti         Figura 7         Relatori         Occenti       Tra i risultati proposti selezionare docente relatore quindi prosegui cliccando sul pulsante "Avanti" (fig.08)                                                                                                    | Ricerca relatore                                                                                               | <u></u>             | almeno tre lettere nel campo                                             |
| Indietro Avanti<br>Figura 7<br>Relatori<br>Docenti O Tra i risultati proposti selezionare<br>docente relatore quindi prosegui<br>cliccando sul pulsante "Avanti<br>(fig.08)                                                                                                    | Cognome                                                                                                    |                     | pulsante "Avanti" (fig.07).                                              |
| Figura 7     Relatori     Docenti     Omega     Tra i risultati proposti selezionare docente relatore quindi prosegui cliccando sul pulsante "Avanti (fig.08)                                                                                                    |                                                                                                    |                     |                                                                          |
| Relatori       Tra i risultati proposti selezionare docente relatore quindi prosegui cliccando sul pulsante "Avanti (fig.08)                                                                                                    | and a second second second second second second second second second second second second second second second |                     |                                                                          |
| Relatori       Docenti       Tra i risultati proposti selezionare docente relatore quindi prosegui cliccando sul pulsante "Avanti (fig.08)                                                                                                    | Indietro Avanti                                                                                                |                     |                                                                          |
| Relatori<br>Docenti O Tra i risultati proposti selezionare<br>docente relatore quindi prosegui<br>cliccando sul pulsante "Avanti<br>(fig.08)                                                                                                    | Indietro Avanti                                                                                                | Figura 7            |                                                                          |
| Relatori       Docenti       Tra i risultati proposti selezionare docente relatore quindi prosegui cliccando sul pulsante "Avanti (fig.08)                                                                                                    | Indietro Avanti                                                                                                | Figura 7            |                                                                          |
| Relatori       Docenti       Tra i risultati proposti selezionare         docente relatore quindi prosegui       docente relatore quindi prosegui         cliccando sul pulsante "Avanti       (fig.08)                                                                                                    | Indietro Avanti                                                                                                | Figura 7            |                                                                          |
| Docenti O Tra i risultati proposti selezionare<br>docente relatore quindi prosegui<br>cliccando sul pulsante "Avanti<br>( <i>fig.08</i> )                                                                                                    | Indietro Avanti                                                                                                | Figura 7            |                                                                          |
|                                                                                                    | Indietro Avanti                                                                                                | Figura 7            |                                                                          |
| (fig.08)                                                                                                    | Indietro Avanti Relatori Docenti                                                                               | Figura 7            | Tra i risultati proposti selezionare                                     |
|                                                                                                    | Indietro Avanti Relatori Docenti                                                                               | Figura 7            | Tra i risultati proposti selezionare<br>docente relatore quindi prosegui |

 Via Cristoforo Colombo 200 | 00147 Roma | T +39 06 5107771 | unint.eu

 C.F. 97136680580 | P.I. 05639791002 | Registro Persone Giuridiche n. 884/2012

Una volta verificata l'esattezza dell'informazione inserita, cliccare sul pulsante "Avanti". Altrimenti, per modificare il nome del docente relatore, cliccare sul pulsante "Elimina" ed effettuare nuovamente la scelta del relatore. (*fig.09*)

| Relatore                                                                                                    | Tipo relatore                                                                                                    | Azioni         |
|----------------------------------------------------------------------------------------------------|----------------------------------------------------------------------------------------------------|----------------|
|                                                                                                    | Primo relatore                                                                                                    | Elimina        |
| Indietro Avanti                                                                                                    | Figura 9                                                                                                    | 0              |
| pagina riepilogativa presenta una vis                                                                                                    | sione complessiva di tutti i dati inseriti. Se qualcosa fo                                                                                                    | osse sbaglia   |
| nare indietro utilizzando il pulsante                                                                                                    | "Indietro", altrimenti proseguire cliccando sul pulsan                                                                                                    | te "Comple     |
|                                                                                                    | vizoante titolo"                                                                                                    | lfia 1         |
| nanda consegu                                                                                                    | limento titolo                                                                                                    | Ug.1           |
| nferma conseguimento titolo                                                                                                    |                                                                                                    |                |
| ifica i dati inseriti per il conseguimento titolo.                                                                                                    |                                                                                                    |                |
| Studente                                                                                                    |                                                                                                    |                |
| Nome                                                                                                    |                                                                                                    | _              |
| Cognome                                                                                                    |                                                                                                    | -              |
| Matricola                                                                                                    |                                                                                                    |                |
| Corso di studio                                                                                                    | INTERPRETARIATO E TRADUZIONE                                                                                                    |                |
| Percorso di studio                                                                                                    | comune                                                                                                    |                |
| Sessione/appello                                                                                                    |                                                                                                    | 2.000          |
|                                                                                                    |                                                                                                    |                |
| nno accademico                                                                                                    | 2018/2019                                                                                                    |                |
| Anno accademico<br>iessione di laurea                                                                                                    | 2018/2019<br>ESAME DI LAUREA 2018/2019 SESSIONE AUTUNNALE                                                                                                    |                |
| nno accademico<br>essione di laurea<br>Data inizio sessione di laurea                                                                                                    | 2018/2019<br>ESAME DI LAUREA 2018/2019 SESSIONE AUTUNNALE<br>01/09/2019                                                                                                    | -// s          |
| Anno accademico<br>iessione di laurea<br>Data inizio sessione di laurea<br>Data fine sessione di laurea                                                                                                    | 2018/2019<br>ESAME DI LAUREA 2018/2019 SESSIONE AUTUNNALE<br>01/09/2019<br>31/12/2019                                                                                                    |                |
| Anno accademico<br>iessione di laurea<br>Data inizio sessione di laurea<br>Data fine sessione di laurea<br>Data appello di laurea                                                                                                    | 2018/2019<br>ESAME DI LAUREA 2018/2019 SESSIONE AUTUNNALE<br>01/09/2019<br>31/12/2019<br>01/11/2019                                                                                                    | // :           |
| Anno accademico<br>essione di laurea<br>Data inizio sessione di laurea<br>Data fine sessione di laurea<br>Data appello di laurea<br>Appello di laurea                                                                                                    | 2018/2019<br>ESAME DI LAUREA 2018/2019 SESSIONE AUTUNNALE<br>01/09/2019<br>31/12/2019<br>01/11/2019<br>APPELLO FITTIZIO DI NOVEMBRE                                                                                       |                |
| Anno accademico<br>essione di laurea<br>lata inizio sessione di laurea<br>lata fine sessione di laurea<br>lata appello di laurea<br>.ppello di laurea<br>ettaglio appello                                                                                                    | 2018/2019<br>ESAME DI LAUREA 2018/2019 SESSIONE AUTUNNALE<br>01/09/2019<br>31/12/2019<br>01/11/2019<br>APPELLO FITTIZIO DI NOVEMBRE<br><u>Vai al dettaglio appello.</u>                                                   |                |
| Anno accademico<br>dessione di laurea<br>Data inizio sessione di laurea<br>Data fine sessione di laurea<br>Data appello di laurea<br>Appello di laurea<br>Dettaglio appello<br>nformazioni Tesi                                                                              | 2018/2019<br>ESAME DI LAUREA 2018/2019 SESSIONE AUTUNNALE<br>01/09/2019<br>31/12/2019<br>01/11/2019<br>APPELLO FITTIZIO DI NOVEMBRE<br>Vai al dettaglio appello                                                           |                |
| Anno accademico<br>Sessione di laurea<br>Data inizio sessione di laurea<br>Data fine sessione di laurea<br>Data appello di laurea<br>Appello di laurea<br>Dettaglio appello<br>Informazioni Tesi                                                                             | 2018/2019<br>ESAME DI LAUREA 2018/2019 SESSIONE AUTUNNALE<br>01/09/2019<br>31/12/2019<br>01/11/2019<br>APPELLO FITTIZIO DI NOVEMBRE<br>Vai al dettaglio appello.<br>Titolo tesi                                           | / @<br>/ @     |
| Anno accademico<br>Sessione di laurea<br>Data inizio sessione di laurea<br>Data fine sessione di laurea<br>Data appello di laurea<br>Appello di laurea<br>Dettaglio appello<br>Informazioni Tesi<br>Titolo della tesi<br>Titolo della tesi in inglese                        | 2018/2019<br>ESAME DI LAUREA 2018/2019 SESSIONE AUTUNNALE<br>01/09/2019<br>31/12/2019<br>01/11/2019<br>APPELLO FITTIZIO DI NOVEMBRE<br>Vai al dettaglio appello.<br>Titolo tesi<br>Titolo tesi Titolo tesi ni lingua      | <br> <br> <br> |
| Anno accademico<br>Sessione di laurea<br>Data inizio sessione di laurea<br>Data fine sessione di laurea<br>Data appello di laurea<br>Appello di laurea<br>Dettaglio appello<br>Informazioni Tesi<br>Titolo della tesi<br>Titolo della tesi in inglese<br>Abstract della tesi | 2018/2019<br>ESAME DI LAUREA 2018/2019 SESSIONE AUTUNNALE<br>01/09/2019<br>31/12/2019<br>01/11/2019<br>APPELLO FITTIZIO DI NOVEMBRE<br>Vai al dettaglio appello.<br>Titolo tesi<br>Titolo tesi in lingua<br>Abstract tesi |                |

Elenco dei relatori associati alla tesi.

Lingua di discussione della tesi

Banca dati AlmaLaurea

Attività di didattica di tesi

Lingua della tesi

| Relatore | Tipo relatore  | Docente/Soggetto esterno |
|----------|----------------|--------------------------|
|          | Primo relatore | Docente                  |

Indietro Completa domanda conseguimento titolo

Figura 10

INGLESE

INGLESE

Autorizza la pubblicazione del curriculum

DIDATTICA DELLE LINGUE MODERNE

### Stampa Domanda di Laurea

Sarà possibile a questo punto stampare la domanda, annullare la domanda appena inserita oppure tornare alla bacheca (la pagina riepilogativa iniziale) cliccando sui relativi pulsanti. (*fig.11*)

La domanda stampata dal pulsante "Stampa Domanda" è quella da consegnare in Segreteria Studenti in marca da bollo. Non sarà più necessario, una volta che il docente avrà assegnato online la tesi, stampare il modulo di dissertazione tesi (pulsante: "Stampa Dissertazione Tesi"), farlo firmare dal docente e consegnarlo in Segreteria.

# Riepilogo domanda di laurea

Informazioni relative alla domanda di laurea presentata.

| INTERPRETARIATO E TRADUZIONE                 |
|----------------------------------------------|
|                                              |
| Presentata                                   |
| Νο                                           |
| 2018/2019                                    |
| ESAME DI LAUREA 2018/2019 SESSIONE AUTUNNALE |
| 01/11/2019                                   |
| APPELLO FITTIZIO DI NOVEMBRE                 |
| Vai al dettaglio appello                     |
|                                              |
| No                                           |
|                                              |

Figura 11

#### PROCESSO DI COMPLETAMENTO DELLA TESI E INSERIMENTO ALLEGATI

Il processo di completamento tesi permetterà di modificare *alcuni* dei dettagli della tesi assegnata; <u>i campi</u> <u>modificabili sono diversi per Facoltà e corso di laurea e sono legati alle scadenze</u> comunicate sul sito web d'Ateneo.

Attraverso questo processo si inseriscono anche gli "allegati" ovvero le stesure della tesi che si vogliono sottoporre al docente, fino a proporre la versione definitiva. Il caricamento della versione definitiva della tesi e la conseguente validazione da parte del docente relatore sostituiscono la consegna su supporto cartaceo/magnetico/digitale in Segreteria della tesi completata.

Sarà quindi necessario **prestare la massima attenzione alla tesi caricata**, alle **scadenze** indicate dalle Facoltà **e** alle **indicazioni** fornite. Ogni Facoltà/corso di laurea ha le proprie regole sul numero di tesi da allegare e dei dati (anagrafici) in esse contenute. Pertanto per questi dettagli, è opportuno riferirsi alle indicazioni presenti sul sito web d'Ateno.

Per iniziare il processo di completamento (e quindi di chiusura) della tesi di laurea cliccare sul pulsante "Procedi con il processo di completamento tesi" (*fig.12*)

| Riepilogo tesi                   |                                |
|----------------------------------|--------------------------------|
| Dettaglio tesi                   | Visualizza dettaglio tesi      |
| Titolo tesi                      | Titolo tesi                    |
| Insegnamento associato alla tesi | DIDATTICA DELLE LINGUE MODERNE |

Procedi con il processo di completamento tesi

Stampa Dissertazione Tesi Annulla Tesi

Figura 12

#### Completamento tesi

Attraverso le pagine seguenti sarà possibile effettuare il completamento del processo di tesi

| Attività                                                    | Sezione                                     | Info | Stato | Quindi cliccare sul     |
|-------------------------------------------------------------|---------------------------------------------|------|-------|-------------------------|
| A - Completamento informazioni tesi                         |                                             | 0    | 8     | pulsante                |
|                                                             | Inserimento informazioni completamento tesi |      | 8     | "Completamento          |
| B - Inserimento allegato definitivo per la tesi di laurea   |                                             | 0    | A     | tesi" ( <i>fia.13</i> ) |
|                                                             | Gestione allegati Tesi                      | 0    | A     |                         |
| C - Questionari richiesti prima dell'inserimento della tesi |                                             | 0    | A     |                         |
|                                                             | Selezione questionario da compilare         | 0    | A     |                         |
| D - Conferma finale di inserimento informazioni tesi        |                                             | 0    | A     |                         |
|                                                             | Conferma                                    | 0    | A     |                         |

Completamento tesi

Figura 13

### Completamento tesi

Completare i dati relativi al titolo della tesi.

| Lingua di             | FF                                          | ANOFOF                                                                                                    | necessario, quan                                                |
|-----------------------|---------------------------------------------|----------------------------------------------------------------------------------------------------|-----------------------------------------------------------------|
| discussione della     |                                             | ANGESE                                                                                                    | inseriti nei cam<br>disponibili                                 |
| Opzioni<br>Almalaurea | <ul> <li>O</li> <li>O</li> <li>O</li> </ul> | Autorizza la pubblicazione del curriculum<br>Non autorizza la pubblicazione<br>Posizione mancante<br>Dichiarazione sostitutiva | prosegui<br>cliccando s<br>pulsante "Avant<br>( <i>fig.14</i> ) |
|                       |                                             |                                                                                                    |                                                                 |

#### Gestione allegati della tesi

### Gestione allegato definitivo tesi

Verifica l'allegato definitivo inserito per la tesi.

Allegati inseriti Non è stato inserito alcun allegato.

#### Aggiungi nuovo allegato

Indietro

Figura 15

Aggiungere un allegato cliccando sul pulsante "Aggiungi nuovo allegato" (*fig.15*) quindi inserire i dettagli relativi al singolo file. (*fig.16*)

Anche in questo caso bisognerà far riferimento alle indicazioni delle singole Facoltà/corsi di studio per sapere quali versioni della tesi debbano essere caricate (leggasi *consegnate*).

Il **"Tipo allegato**" definisce il tipo di stesura che si sta allegando, se la normale tesi con i dati anagrafici dello studente o la versione anonima, priva dei riferimenti anagrafici così come definito per alcuni corsi di studio. Solo per gli studenti iscritti al Corso di laurea magistrale in Economia e management internazionale **è necessario caricare entrambe le versioni** (*fig.16*)

| Tipo allegato:           | -                                                                    | ~ |
|--------------------------|----------------------------------------------------------------------|---|
| Titolo:*                 | -<br>Elaborato con dati anagrafici                                   | 4 |
|                          | Elaborato in forma anonima                                           |   |
| Allegato:*               | Sfogla Nessun file selezionato.                                      |   |
| Conferma tesi            | Confermo che questa tesi è quella definitiva                         |   |
| definitiva               | Testo personalizzabile id testo 161                                  |   |
| Attenzione! Indicando la | conferma di allegato definitivo, non sarà più possibile modificarlo. |   |

Figura 16

Il "Titolo" è il nome del file che si sta caricando è deve essere inserito nel seguente modo:

- → NUMERO DI MATRICOLA\_ANAGRAFICA, per l'allegato comprensivo dell'anagrafica dello studente (ad <u>esempio</u>: FDE01234\_ANAGRAFICA);
- → NUMERO DI MATRICOLA\_ANONIMA, per l'allegato inserito in forma anonima così come definito dalle singole Facoltà (ad <u>esempio</u>: FDE01234\_ANONIMA).

Proseguire col caricamento del file cliccando sul pulsante "Sfoglia" quindi confermare il caricamento spuntando la casella "Conferma tesi definitiva", quindi cliccare sul pulsante "Avanti" (*fig.17*).

| ainvasione allegat   | ta definitiva tari                                                   |
|----------------------|----------------------------------------------------------------------|
| narazione allega     | o definitivo test                                                    |
| Tipo allegato:       | Elaborato con dati anagrafici                                        |
| Titolo:*             | NUMERO DI MATRICOLA_TIPO ALLEGATO (ANAGRAFICA/ANONIMO                |
|                      | Testo personalizzabile id testo 51                                   |
| Allegato:*           | Sfoglia TESI DI PROVA.pdf                                            |
| Conferma tesi        | Confermo che questa tesi è quella definitiva                         |
| definitiva           | Testo personalizzabile id testo 161                                  |
| izione! Indicando la | conferma di allegato definitivo, non sarà più possibile modificarlo. |
|                      |                                                                      |
| tro                  |                                                                      |
| tro                  |                                                                      |
| tro Avanti           | Figura 17                                                            |

A questo punto se è necessario inserire il secondo file (anonimizzato – secondo le linee guida del proprio corso di studio) si prosegua analogamente altrimenti cliccare sul pulsante "Avanti" (*fig.18*)

#### Gestione allegato definitivo tesi

Verifica l'allegato definitivo inserito per la tesi.

#### Allegati inseriti

| Tipologia                        | Titolo                                                    | Stato    | Azioni     | Confermato |
|----------------------------------|-----------------------------------------------------------|----------|------------|------------|
| Elaborato con dati<br>anagrafici | NUMERO DI MATRICOLA_TIPO ALLEGATO<br>(ANAGRAFICA/ANONIMO) | Inserito | <b>a</b> ] | Sì         |
| Aggiungi nuovo allega            | ato                                                       |          |            |            |
| Indietro Avanti                  |                                                           |          |            |            |

#### Figura 18

Nella successiva pagina di riepilogo verificare l'esattezza dei dati inseriti quindi proseguire cliccando sul pulsante "Completa tesi". L'operazione porterà a compimento il processo, che sarà possibile ripetere fino alla data ultima decisa dalla propria Facoltà. (*fig.19*)

#### Conferma tesi

Verifica i dati inseriti per la tesi.

Informazioni Tesi

| Data del deposito del titolo della tesi | 09/04/2019                     |
|-----------------------------------------|--------------------------------|
| Titolo della tesi                       | Titolo tesi                    |
| Titolo della tesi in inglese            | Titolo tesi in lingua          |
| Abstract della tesi                     | Abstract tesi                  |
|                                         |                                |
| Attività di didattica di tesi           | DIDATTICA DELLE LINGUE MODERNE |
| Settore scientifico disciplinare        | -                              |

Elenco dei relatori associati alla tesi.

| Relatore               | Tipo relatore  | Docente/Soggetto esterno |
|------------------------|----------------|--------------------------|
|                        | Primo relatore | Docente                  |
| Indietro Completa tesi |                |                          |

Figura 19

Tornare alla bacheca iniziale cliccando sul pulsante "Torna alla bacheca" (fig.20)

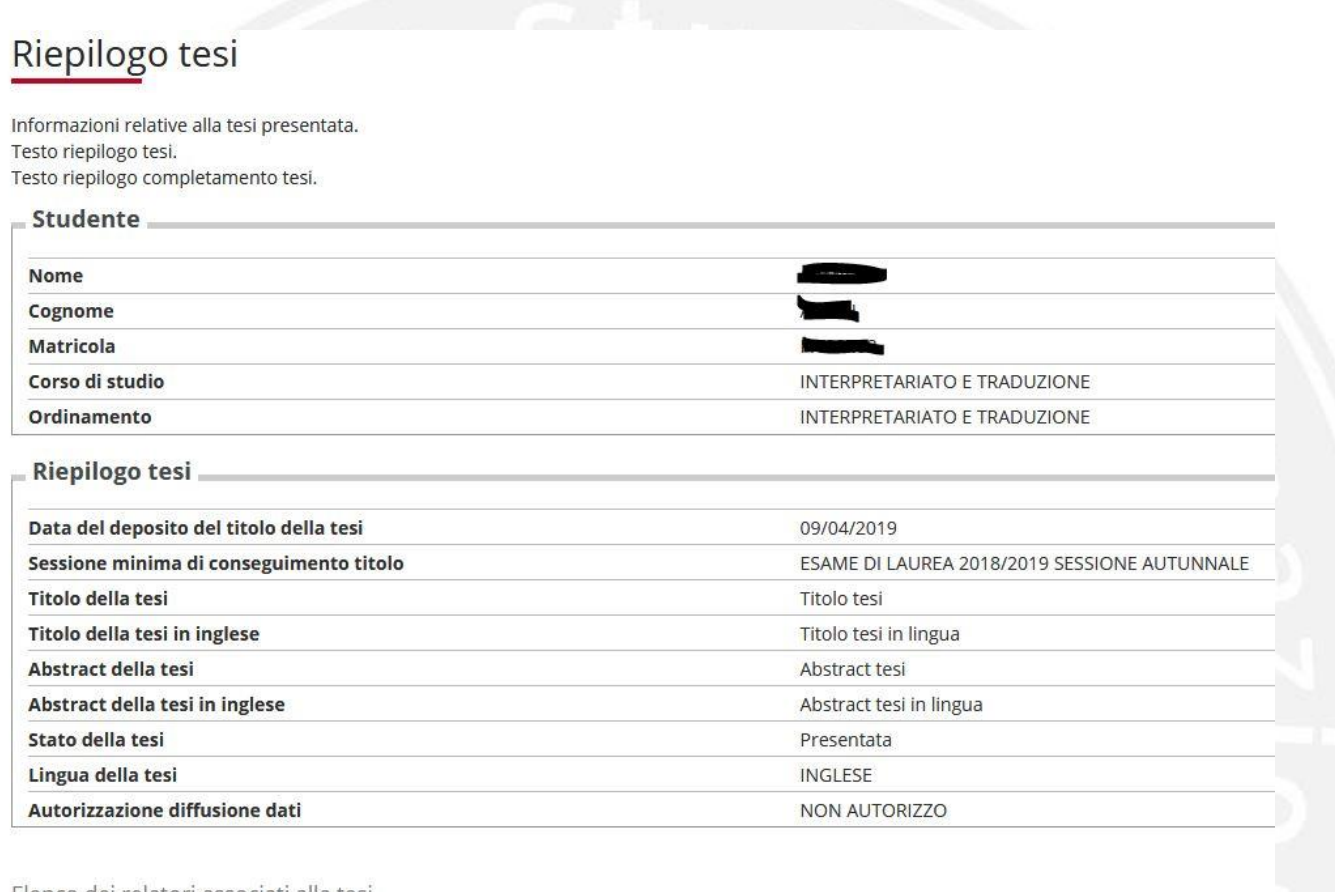

Elenco dei relatori associati alla tesi.

| Relatore                                                                | Tipo relatore  |
|-------------------------------------------------------------------------|----------------|
|                                                                         | Primo relatore |
| Torna alla bacheca Modifica Tesi Stampa Dissertazione Tesi Annulla Tesi |                |
|                                                                         |                |
| Figura 20                                                               |                |
|                                                                         |                |
|                                                                         |                |
|                                                                         |                |
|                                                                         |                |
|                                                                         |                |
|                                                                         |                |

#### Stato di approvazione dell'allegato definitivo

Nel momento in cui si inserisce l'allegato definitivo, il docente relatore riceve una email di sistema nella quale è invitato a prenderne visione e procedere all'eventuale approvazione dell'allegato.

Nella bacheca principale (la pagina iniziale di inserimento della domanda), in fondo alla pagina sarà presente la lista degli allegati. (*fig.21*)

| Elenco degli allegati associati alla tesi. |                                                            |            |           |  |
|--------------------------------------------|------------------------------------------------------------|------------|-----------|--|
| Тіро                                       | Titolo                                                     | Definitivo | Stato     |  |
| Elaborato con dati anagrafici              | NUMERO DI MATRICOLA TIPO ALLEGATO (ANAGRAFICA/ANONIMO)     | Sì         | Rifiutato |  |
| Elaborato con dati anagrafici              | NUMERO DI MATRICOLA TIPO ALLEGATO (ANAGRAFICA/ANONIMO) - 2 | Sì         | Inserito  |  |

#### Figura 21

La lista riporta il dettaglio del tipo di allegato caricato (con dati anagrafici ovvero anonimo), il titolo (nel formato convenzionale NUMERO DI MATRICOLA \_ TIPO ALLEGATO come descritto in precedenza) se definitivo e lo stato. All'atto dell'inserimento lo stato sarà "Inserito", se la tesi è stata per qualche motivo rifiutata lo stato sarà "Rifiutato", quando sarà approvata dal docente relatore lo stato sarà "Approvato" (*fig.22*)

| Fler | nco de | egli all | legati | associat | i alla | tesi |
|------|--------|----------|--------|----------|--------|------|

| Тіро                          | Titolo                                                     | Definitivo | Stato     |
|-------------------------------|------------------------------------------------------------|------------|-----------|
| Elaborato con dati anagrafici | NUMERO DI MATRICOLA TIPO ALLEGATO (ANAGRAFICA/ANONIMO)     | Sì         | Rifiutato |
| Elaborato con dati anagrafici | NUMERO DI MATRICOLA TIPO ALLEGATO (ANAGRAFICA/ANONIMO) - 2 | Sì         | Approvato |

#### Figura 22

 Nel caso in cui la tesi risulti essere stata rifiutata sarà necessario procedere ad un nuovo caricamento come descritto precedentemente. In questo caso nella lista degli allegati comparirà anche la motivazione del rifiuto del file precedentemente caricato. (fig.23)

 Allegati inseriti

| Tipologia                        | Titolo                                                        | Stato     | <b>Azioni</b> | Confermato | Stato<br>approvazione | Motivazione                     |
|----------------------------------|---------------------------------------------------------------|-----------|---------------|------------|-----------------------|---------------------------------|
| Elaborato con dati<br>anagrafici | NUMERO DI MATRICOLA_TIPO ALLEGATO<br>(ANAGRAFICA/ANONIMO)     | Rifiutato | <u>s</u>      | Sì         | Rifiutato             | Motivazione rifiuto<br>allegato |
| Elaborato con dati<br>anagrafici | NUMERO DI MATRICOLA_TIPO ALLEGATO<br>(ANAGRAFICA/ANONIMO) - 2 | Inserito  | <u></u>       | Sì         |                       |                                 |

Indietro Avanti

Figura 23